# Setting up a new project [WIP]

## Creating Services and Containers

3.

- 1. Create a new project in geostreams. Instructions are here.
- Configure the docker-compose file for the services that need to be added. The docker-compose file linked below The docker-compose file for this project is based on the Default Geostreams file and traefik v2. This way minimal configuration is required on the machine.

```
a. docker-compose.yml
  version: "3.3"
  services:
   traefik:
     image: traefik:latest
     networks:
       - geostreams
     volumes:
       - ./traefik:/traefik/
       - /var/run/docker.sock:/var/run/docker.sock:ro
     ports:
       - 80:80
       - 443:443
       - 8001:8001
     command:
       - --entrypoints.private.address=:8001
       - --entrypoints.web.address=:80
       - --entrypoints.websecure.address=:443
       - --entrypoints.web.http.redirections.entryPoint.to=websecure
       - --entrypoints.web.http.redirections.entryPoint.scheme=https
       - "--providers.docker=true"
       - "--api=true"
       - --providers.docker.exposedbydefault=false
           # SSL Certificate Generation using Lets Encrypt
       # - "--certificatesresolvers.le.acme.caserver=https://acme-staging-v02.api.letsencrypt.
  org/directory"
       - --certificatesResolvers.le.acme.email=dev@mbclab.ncsa.illinois.edu
       - --certificatesResolvers.le.acme.storage=/traefik/acme.json
       - --certificatesResolvers.le.acme.httpChallenge=true
       - --certificatesResolvers.le.acme.httpChallenge.entryPoint=web
     labels:
       - "traefik.enable=true"
       - "traefik.http.routers.dashboard.service=api@internal"
       # Route setting
       - "traefik.http.routers.dashboard.rule=Host(`${TRAEFIK_HOST:-localhost}`)"
       # set TLS (https)
       - "traefik.http.routers.dashboard.tls=true"
       - "traefik.http.routers.dashboard.entrypoints=private"
       - "traefik.http.routers.dashboard.tls.certresolver=le"
    # GEOSTREAMS STACK
    geodashboard:
     image: hub.ncsa.illinois.edu/geostreams/gd-smartfarm:develop
     networks:
       - geostreams
     labels:
       - traefik.enable=true
       - traefik.http.services.geodashboard.loadbalancer.server.port=80
       - traefik.http.routers.geodashboard.rule=Host(`${TRAEFIK_HOST:-localhost}`) &&
  (PathPrefix(`${GD_PREFIX_PATH:-/}`))
       - traefik.http.routers.geodashboard.entrypoints=websecure
       - traefik.http.routers.geodashboard.tls=true
```

```
- traefik.http.routers.geodashboard.tls.certresolver=le
    restart: unless-stopped
  geostreams:
    image: geostreams/geostreams
    env file:
      - ./geostreams.env
    networks:
     - geostreams
    labels:
      - traefik.enable=true
      - traefik.http.services.geostreams.loadbalancer.server.port=9000
      - traefik.http.routers.geostreams.rule=Host(`${TRAEFIK_HOST:-localhost}`) && (PathPrefix
(`${GEOSTREAMS_PREFIX_PATH:-/}`))
      - traefik.http.routers.geostreams.entrypoints=websecure
      - traefik.http.routers.geostreams.tls=true
      - traefik.http.routers.geostreams.tls.certresolver=le
    volumes:
      - ./application.conf:/home/geostreams/conf/application.conf
       ./messages.en:/home/geostreams/conf/messages.en
    healthcheck:
      test: ["CMD", "curl", "-s", "--fail", "http://localhost:9000/geostreams/api/status"]
    restart: unless-stopped
  postgres:
    image: mdillon/postgis:9.5
    networks:
      - geostreams
    ports:
      - 5432:5432
    volumes:
      - ./postgres:/var/lib/postgresql/data
    restart: unless-stopped
networks:
  geostreams:
```

b. The following .env file sets up the routes:

```
TRAEFIK_HOST=localhost
GEOSTREAMS_PREFIX_PATH=/geostreams
GD_PREFIX_PATH=/
```

4. For geostreams, use the example application.conf https://github.com/geostreams/geostreams/blob/master/conf/reference.conf .

5. If using clowder, follow the link to initialize clowder https://github.com/clowder-framework/clowder#initializing-clowder.

## Setting up the VM

### Create a VM

- Install python-openstackclient
- Create an rc file using the example below used for gltg nebula

```
export OS_AUTH_URL=http://nebula.ncsa.illinois.edu:5000/v2.0
export OS_TENANT_ID=c4121a001a8240d4a8b701d664ef4bf0  # Project ID in nebula
export OS_TENANT_NAME="GLTG"
export OS_PROJECT_NAME="GLTG"
export OS_USERNAME=<nebula_username>
export OS_PASSWORD=<nebula_password>
export OS_REGION_NAME="RegionOne"
export PS1="(openstack)[\e]0;\a]\h:\W \u [${OS_PROJECT_NAME}] $ "
```

- ° Run `bash --rcfile <rc\_file\_name>` to create a virtual environment
- ° Download and run the makevm-script (updated version in the comments) to create the vm.
- $^\circ~$  Use one of the available Floating IP Addresses on Nebula and provide it to the script.
- Email help+neteng@ncsa.illinois.edu to setup domain name for machine.
- The docker-compose file is setup to use Lets Encrypt for SSL certificate generation and renewal.

#### Setup Docker

- Install docker and docker-compose on the machine. Additionally, install pass and gnupg2 without which logging into docker will give an error.
  - Docker Installation Instructions
  - Docker-compose installation Instructions
  - sudo apt-get install pass gnupg2

· Login to hub.ncsa.illinois.edu using the robot account login. The account information is stored in lastpass folder.

```
docker login -u `robot$githubgeostreams` -p `<TOKEN>` hub.ncsa.illinois.edu
```

· Set up Backup

#### • Initialize Geostreams

- ° Move the docker-compose file and other relevant files to the machine.
- ° Run docker-compose up -d.
- $^\circ~$  Initialize the database by running the geostreams container with command `initialize` once.

### Configuring Build and Deployment Pipeline for Project

• Add the following Github Actions public key to the machine.

`cat PATH\_TO\_KEY | ssh -i PATH\_TO\_ID\_KEY user@hostname "cat >> ~/.ssh/authorized\_keys"`

#### GitHub\_Repo\_Public\_key

ssh-rsa AAAAB3NzaC1yc2EAAAADAQABAAABgQDCL

/mqWBK1BTwZxKnZ546F91bFlYY6qgFzh9xTM6eY+DxagKVV1BAr4kbqamnLYDzrOLC6zY+8k3xGS1HSxp8UAWXLnPzDkb13uXj+neG ty7DwMIVWRVSc0JNa0cRaEKI1wC9AK1utKEU7aaGu6fZsmExmXNzIzxLIYVUFdW8G2GVoK9wNSba3OT2rneutg0Urb5PR6ADpfBE08 h48CcP6edw5A2HoJ0ZXySeadvnInOhp3yisO3khaZ7t4ZPRtRVRM+M+V9H+1JpOmsulfAZUyEdntzU1MkduFAz+X5T /h91hHY1p1qJ00GEjc/zIPS9y39Be5XqgvMadapupmeGpZWU6K

/xvluATcPlxGqy7ytytAr6ZIbsCyKWGJXeUYsR8K1MdNC8zAVB+2Cnu3Df0TUf7xIV6sSx66MtehAADIGxtik4KGl5DZiWENgf0aCS eJHAjRkxGx4mxb/Cp9iercoKs+6uIAKd7fU/pYK9kw3z8Wlk0sTcQcII9hzY6bQs= Smartfarm Key for Github Actions

Update github deployment action and add the details for the new project under strategy->matrix.

name: <project\_name>
gd-name: <lerna\_project\_name>
prod-host: <production\_host\_name>
dev-host: <dev\_host\_name>
file-path: <docker-compose file path on VM>
description:

For development machines, an image with a develop tag will be created in hub.ncsa.illinois.edu and for production machines the latest tag
will be used. The docker-compose files should be updated accordingly.